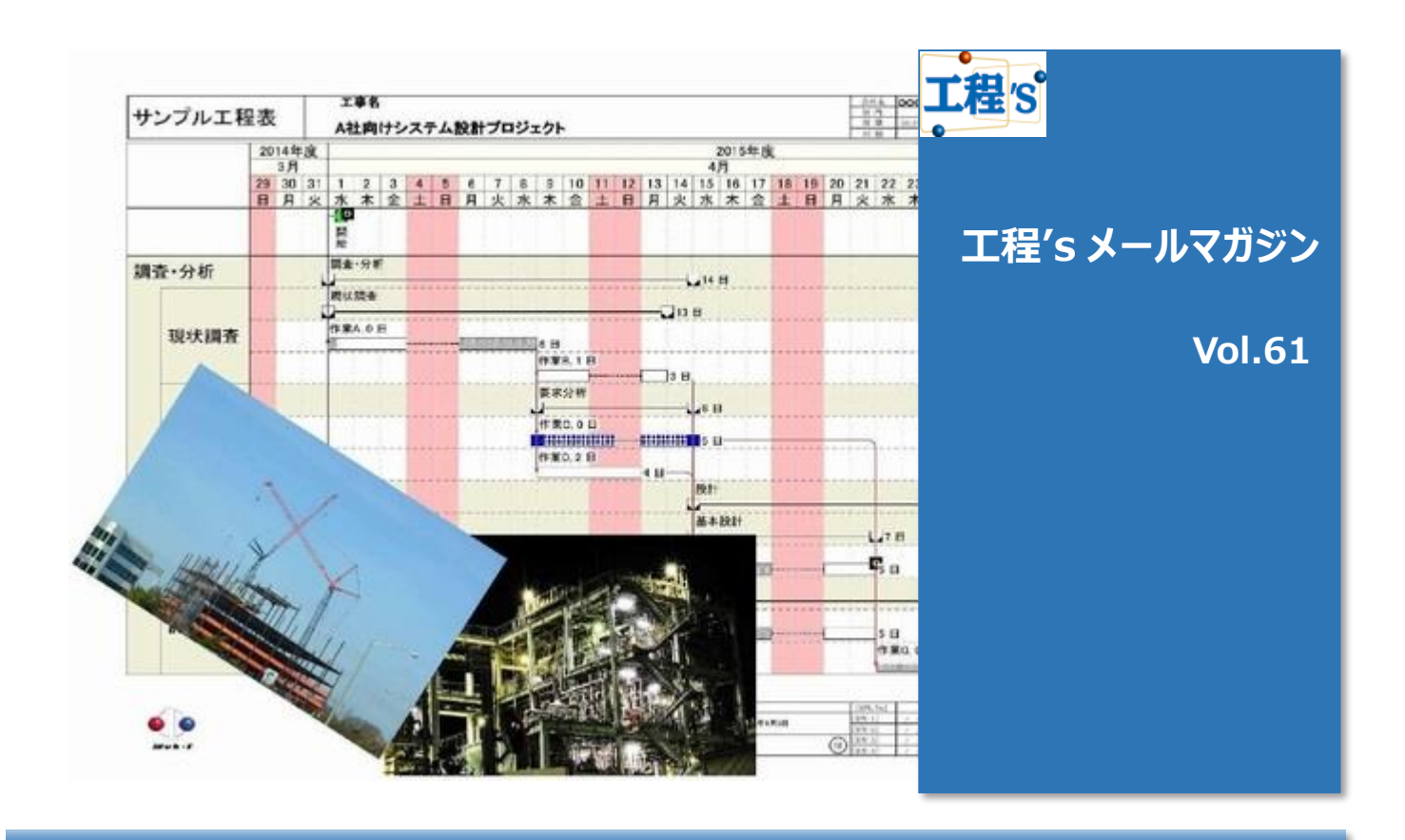

## ◆ 【ビュー機能】の紹介と解説

- > 今回は、【ビュー機能】の紹介とご説明をお送りいたします。
- ➤ ビュー機能とは、一つの工程を複数の目線で見るために工程'sへ搭載された標準機能です。
- 一つの工程表を、別々のグループサマリーで表示する事が出来ます。すべて同じデータを参照しているので、 データの不整合や容量の肥大化等が発生しません!!

# Q:とりあえず使ってみたい(基本の使用方法をご紹介)

【ビュー機能とは】 ビューとは、一つのプロジェクトの状態を複数の側面(例えば、作業別⇔場所別⇔業者別 など)から 確認するための表示形式の事です。 工程's には、作業別、区分別(既定名称は、[区分1] ~ [区分4] )、資源別あわせて6つのビューが 用意されています。

今回は、改めてこの【ビュー機能】の紹介と、具体的な使用方法の一例をお送りいたします

A. 手順を追って解説します!

Step.1 まずは空いているビューを選択し、画面を「区分1」ビューへ切り替えます。

ビュー選択: 🔄 作業別 🛛 🕅 区分1 Click! 🖗 区分3

<mark>工程'sメイン場面下部[ビューの選択]</mark>から、**[区分 1]**(初期名称、変更可)を選択します。

初期状態の「区分ビュー」には、**グループが何も存在していません。** グループの指定をしないバーは、その他ビューでは<mark>すべて「未分類」へ配置</mark>されています。

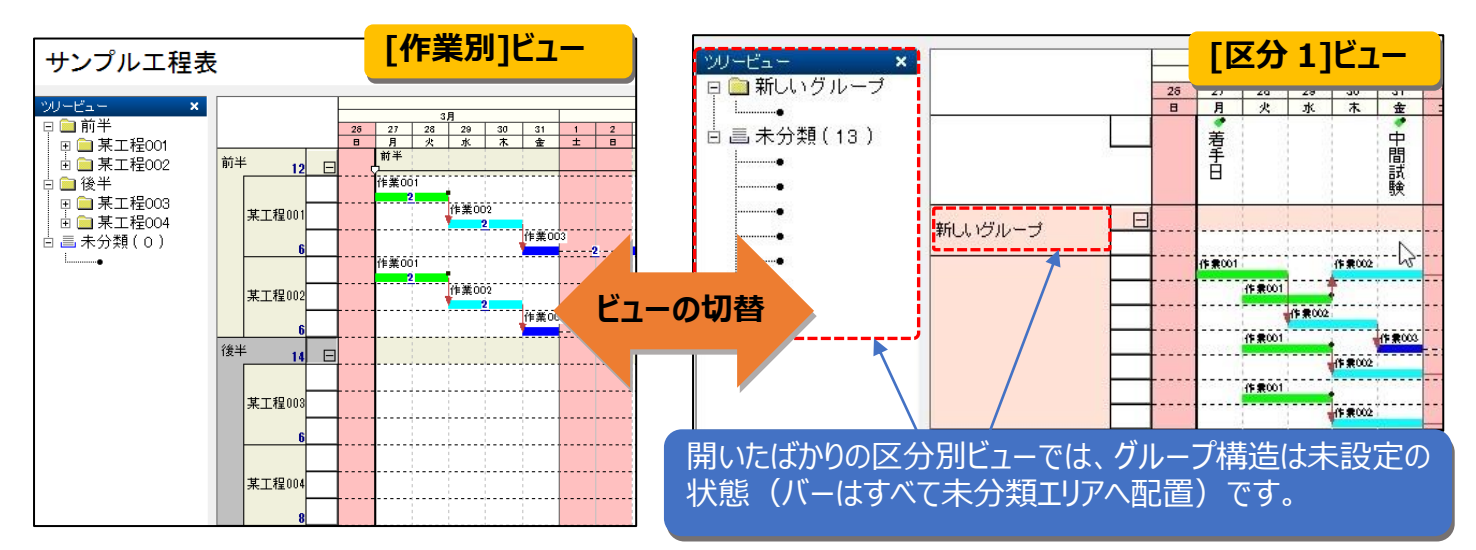

#### Step.2 グループ構造の作成

[区分1]ビューに、**作業別ビューとは違った<mark>グループ構造</mark>を作っていきます**。

ここでは例として、

初期状態の「作業別ビュー」(<mark>=作業工程ごとに見たビュー</mark>)に対し、プロジェクトを作業場所(工区)ごと に見るためのビューを作成します。

|     |   |   |       |    |            |     |     |     |   |   |   |   | 2017年 |   |       |       |       |                              |
|-----|---|---|-------|----|------------|-----|-----|-----|---|---|---|---|-------|---|-------|-------|-------|------------------------------|
| [=  |   |   | 3月    | 3月 |            |     |     |     |   |   |   |   |       |   |       |       |       |                              |
| i - |   |   | 3     | 29 | 30 31      | 1   | 2   | 3   | 4 | 5 | 8 | 7 | 8     | 9 | 10 11 | 12    |       |                              |
|     |   | в | 月     | 火  | 水          | 木 金 | ±   | : 8 | 月 | 火 | 水 | 木 | 金     | ± | 8     | 月火    | 水     |                              |
| AIZ | F |   |       |    |            |     |     |     |   |   |   |   |       |   |       |       |       |                              |
|     |   |   |       |    |            |     |     |     |   |   |   |   |       |   |       |       |       |                              |
| BIK | Е |   |       |    |            |     |     |     |   |   |   |   |       |   |       | াস    | 分     | 11ビューにはグループが無いので、ここで新しい      |
|     |   |   |       |    |            |     |     |     |   |   |   |   |       |   |       | L III | Ź.    |                              |
| CIE | E |   |       |    |            |     |     |     |   |   |   |   |       |   |       | シル    | · — . | ノをイ゙Fりより。                    |
|     |   |   |       |    |            |     |     |     |   |   |   |   |       |   |       | 例と    | 1,    | て、 <b>A~C エ区のグループ</b> を作ります。 |
|     | , |   | 作業001 | ſ  | ■業002<br>2 | 作業  | 003 | 2   |   |   |   |   |       |   |       | 1/ 10 | .0    |                              |
|     |   | t | 作業001 | ľ  | ▶業002      |     |     |     |   |   |   |   |       |   |       |       |       |                              |

### Step.3 別ビューでのグループへ、バーを配置する

作業別ビューへ戻り、**それぞれのタスク(バー)が別のビューでどこに配置**されているのか、<mark>バー情報から設定し</mark> ます。

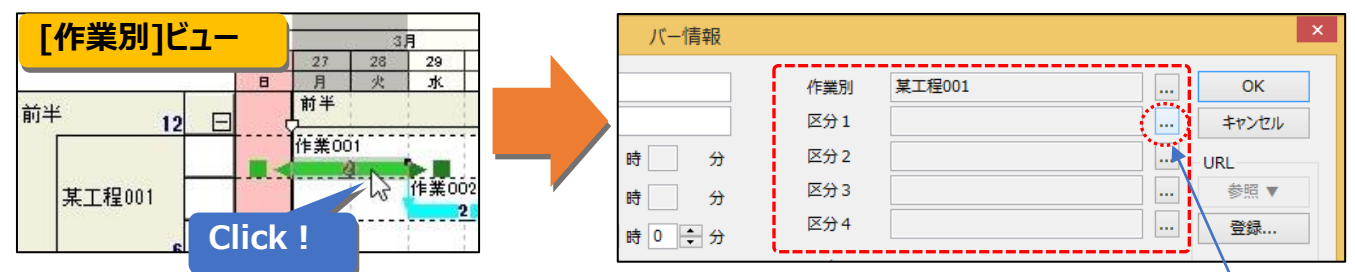

[バー情報]ダイアログで、変更する区分別ビューの名称([区分 1]~[区分 4])の右にある<mark>[…]ボタン</mark>をクリック します。

先ほど[区分 1]ビューで作っておいた<mark>グループ構造ダイアログ</mark>が表示されるので、**指定したいグループ名称**を選択し、[OK ボタン]をクリックします。

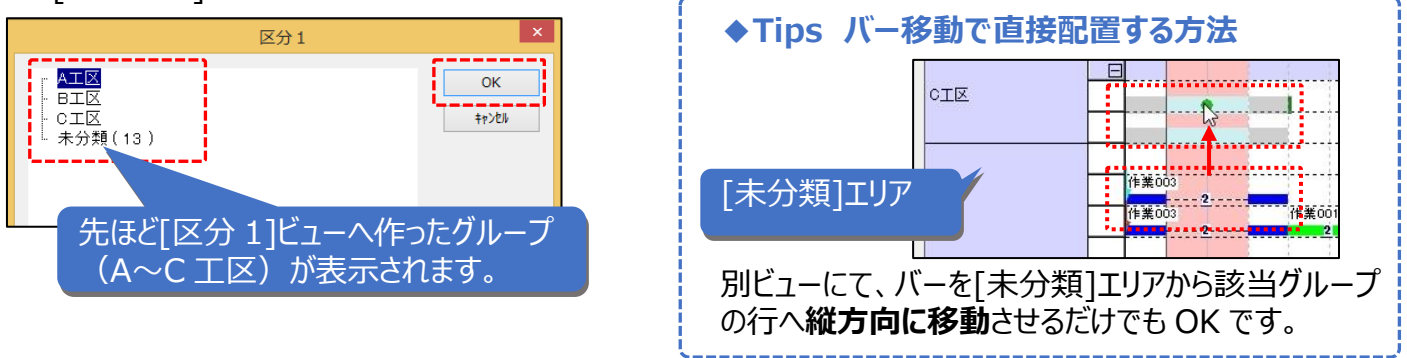

#### Step.4 完了!!

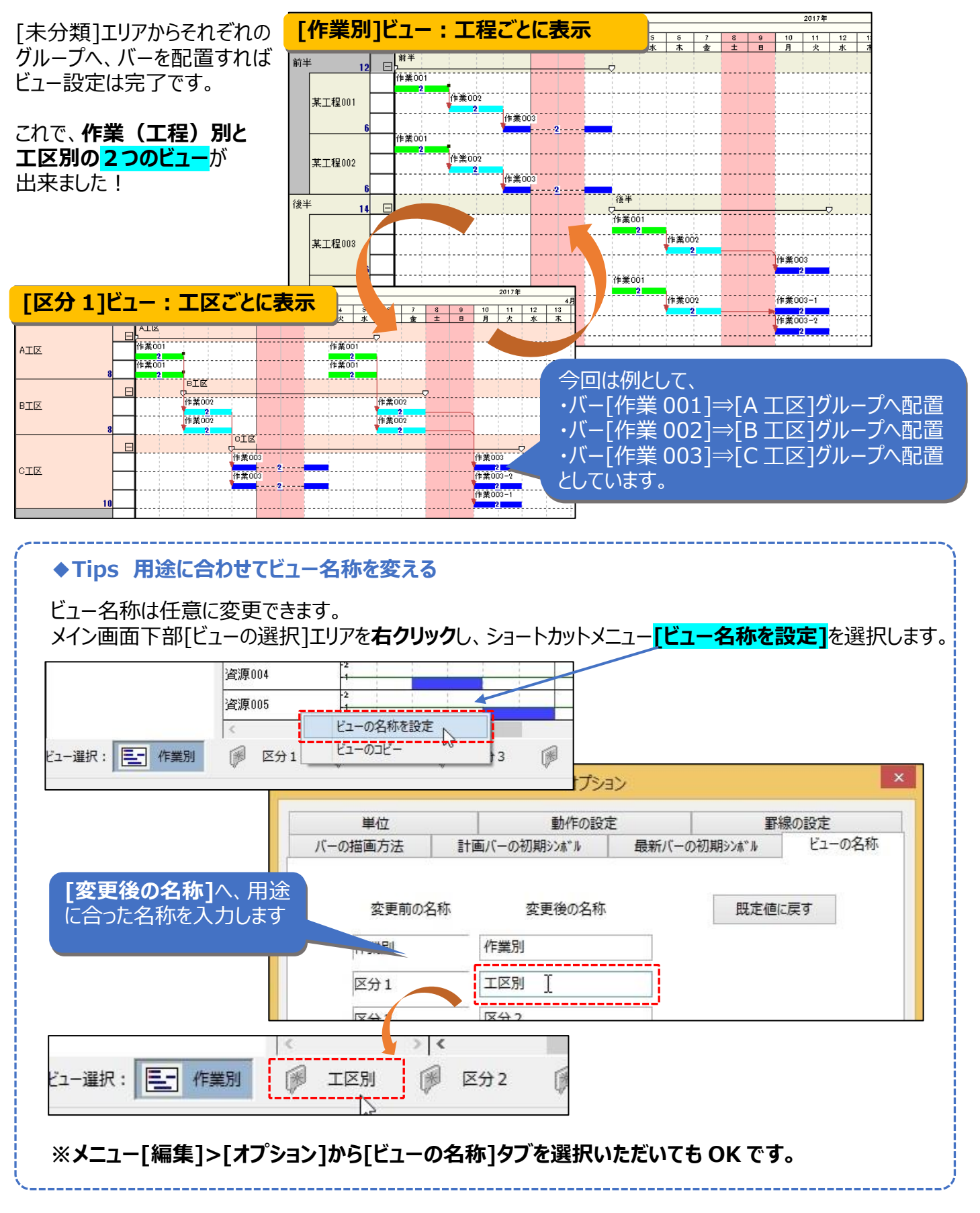

◆次回予告

次回は、ビュー機能の活用方法その②をお送りします!